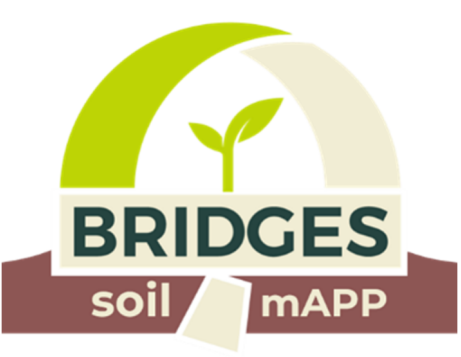

# Guida rapida all'uso della soil\_mAPP

# l'interramento della bustina

# l'aggiornamento sullo stato

il dissotterramento

Questo documento è una breve guida all'utilizzo della Web App **Soil\_mAPP** che permette di documentare agevolmente con l'uso del cellulare o di un comune Personal Computer connesso alla rete Internet le osservazioni nel momento dell'interramento delle bustine e nelle successive fasi, fino al dissotterramento.

Per accedere all'uso della Soil\_mAPP ci sono due modalità:

- 1. <u>Copia e incolla il link</u> <u>https://ee.kobotoolbox.org/x/rOXKmmtZ</u> direttamente nel <u>campo indirizzo di un qualunque Web browser come Edge, Chrome o Firefox installato</u> <u>sul tuo PC o sul tuo cellulare Android o IOS.</u>
- 2. <u>Scandisci con un'applicazione QRcode reader già installata sul tuo cellulare il QRcode seguente</u>

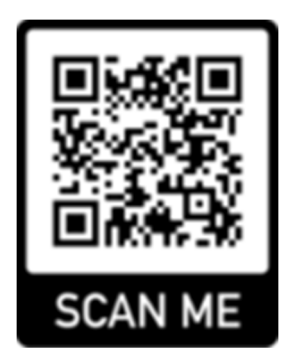

<u>Ogni qualvolta invii una segnalazione usando</u> Soil\_mAPP puoi controllare se è andata a buon fine, cioè se è arrivato un record di informazioni nel database, copiando e incollando il seguente link nel campo indirizzo del browser:

### https://kf.kobotoolbox.org/#/forms/a6fRbTMwVeHoLW3pnVsXVw/data/table

Per controllare il posizionamento sulla mappa della segnalazione copia e incolla nel browser il link:

## https://kf.kobotoolbox.org/#/forms/a6fRbTMwVeHoLW3pnVsXVw/data/map

Quando hai completato il processo imbusta la bustina, anche detta litterbag, **indicando il nome che le hai attribuito in fase di segnalazione** per restituirla ai tuoi referenti ricercatori del progetto BRIDGES, che effettueranno le analisi di fertilità del suolo.

E' fondamentale riportare sulla busta il nome della litterbag per permettere di associare le informazioni nella base di dati create con Soil\_mAPP.

I risultati delle analisi delle litterbag saranno pubblicati sul sito del progetto nella pagina:

https://www.progetto-bridges.it/piattaforma/dove/

Informazioni e contatti: https://www.progetto-bridges.it/ info@progetto-bridges.it

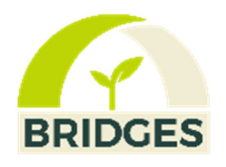

BRIDGES è un progetto di ricerca Sociale, Tecnologica e Scientifica finanziato dalla fondazione Cariplo.

Applica metodi collaborativi per capire e rafforzare le relazioni tra società e comunità Scientifica

# PRIMO SCREENSHOT DI Soil\_mAPP

Ogni volta che accedete Soil\_mAPP vi compare questa pagina.

BRIDGES è un progetto di ricerca Sociale, Tecnologica e Scientifica finanziato dalla fondazione Cariplo. Applica metodi collaborativi per capire e rafforzare le relazioni tra società e comunità Scientifica (www.progetto-bridges.it)

| L'utilizzo di quest' applicazione implica l'autorizzazione all'utilizzo dei dati in accordo al protocollo GDPR https://www.garanteprivacy.it/il-testo-del-<br>regolamento (i dati saranno usati solo a fini di ricerca scientifica ) | * |
|----------------------------------------------------------------------------------------------------|---|
| Si                                                                                                    |   |
| No                                                                                                    |   |
|                                                                                                    |   |
| E' un aggiornamento sullo stato della bustina?                                                                                                    | * |
| 🔲 no, è la prima volta che inserisco le informazioni                                                                                                    |   |
| sì, ho già inserito informazioni in precedenza e voglio aggiornare lo stato                                                                                                    |   |
|                                                                                                    |   |
|                                                                                                    |   |

Innanzitutto, per poter creare le segnalazioni dovete acconsentire all'utilizzo dei dati in accordo al protocollo GDPR selezionando

✓ "sì".

Successivamante, se avete acconsentito, compariranno due nuovi campi da compilare, uno **facoltativo ,relativo al vostro indirizzo email** per eventuali contatti in caso di necessità, e l'altro **obbligatorio**, denominato "**Nickname della bustina**", che identifica univocamente tutte le informazioni relative alla bustina. In corrispondenza di questo campo dovrete specificare un nome facile da ricordare perchè dovrete riportarlo nelle segnalazioni successive sullo stato della bustina.

N.B. Il nickname attribuito alla bustina è importantissimo perchè permette di riconoscere tutte le informazioni di stato ad essa associate.

| L'utilizzo di quest' applicazione implica l'autorizzazione all'utilizzo dei dati in accordo al protocollo GDPR https://www.garanteprivacy.it/il-testo-del-<br>regolamento (i dati saranno usati solo a fini di ricerca scientifica ) | * |
|----------------------------------------------------------------------------------------------------|---|
|                                                                                                    |   |
| Indirizzo email                                                                                                    |   |
|                                                                                                    |   |
| Nickname della bustina                                                                                                    | î |
| E' un aggiornamento sullo stato della bustina?                                                                                                    | * |
| 🗌 no, è la prima volta che inserisco le informazioni                                                                                                    |   |
| sì, ho già inserito informazioni in precedenza e voglio aggiornare lo stato                                                                                                    |   |

A questo punto dovrete indicare se si tratta di un aggiornamento dello stato della bustina o se è la prima volta che create una segnalazione per essa :

se è la prima segnalazione (relativa all'interramento della bustina ) selezionate

#### ✓ no è la prima volta che inserisco le informazioni

altrimenti se è un aggiornamento di stato (compreso l'ultimo aggiornamento relativo al dissotterrato) selezionate:

✓ sì, ho già inserito informazioni in precedenza e voglio aggiornare lo stato.

# **Prima Segnalazione relativa all'interramento :**

Se avete selezionato in precedenza:

### ✓ no è la prima volta che inserisco le informazioni

compariranno questi altri campi da compilare come segue.

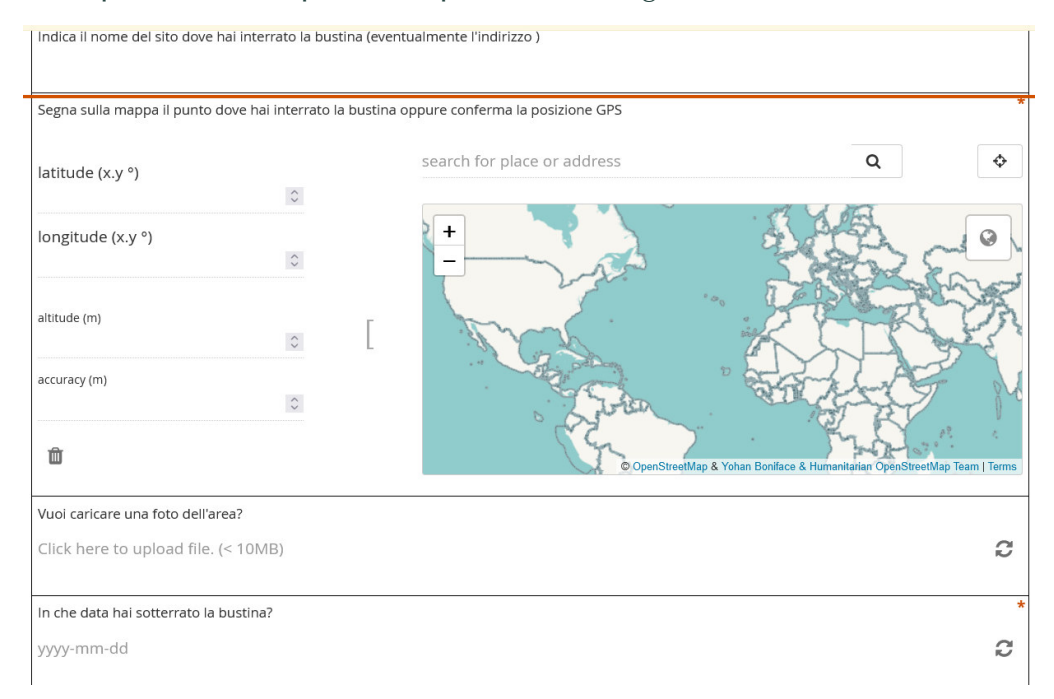

- ✓ Nel primo campo, facoltativo, indicate il nome del sito in cui state interrando la bustina. Se nello stesso sito si interrano più bustine specificate in quale contesto del sito stesso, se orto, prato, bosco, ecc. . Ad esempio, orto di Parco Nord, prato di Cascinet, giardino dell'area CNR.
- ✓ Il secondo campo, obbligatorio, che comprende latitudine, longitudine, altitudine, accuratezza, viene automaticamente compilato dopo che avrete cliccato usando il cellulare sul cerchiolino doppio ( "detect current location") che compare sotto la domanda stessa. (N.B. se sul vostro dispositivo non è abilitata la georeferenziazione dovrete acconsentire ad abilitarla). A quel punto le coordinate geografiche acquisite dal sensore GPS del vostro cellulare saranno copiate nei campi. Se invece usate per la compilazione un PC il cerchiolino doppio da cliccare comparirà in alto a destra. In questo caso, dopo averlo selezionato comparirà un pin azzurro sulla mappa in corrispondenza della posizione che è stata rilevata. Alternativamente potete manualmente ingrandire la mappa usando i tasti "+" e trascinarla con il cursore focalizzandovi sul vostro sito cercando di posizionare il cursore il più possibile vicino al luogo dell'interramento.
- ✓ Se volete potete caricare una fotografia (opzione consigliato la prima volta per ricordare dove è stata interrata la bustina e permettere di avere una visione del contesto)

✓ Infine dovrete selezionare la **data del giorno dell'interramento** compilando il quarto campo: si aprirà una finestra dove potrete selezionarla facilmente

|              | «  | August 2022 |    |    |    |    | »  |
|--------------|----|-------------|----|----|----|----|----|
|              | Su | Мо          | Tu | We | Th | Fr | Sa |
|              | 31 | 1           | 2  | 3  | 4  | 5  | 6  |
|              | 7  | 8           | 9  | 10 | 11 | 12 | 13 |
|              | 14 | 15          | 16 | 17 | 18 | 19 | 20 |
|              | 21 | 22          | 23 | 24 | 25 | 26 | 27 |
|              | 28 | 29          | 30 | 31 | 1  | 2  | 3  |
| $\checkmark$ | 4  | 5           | 6  | 7  | 8  | 9  | 10 |

Campi successivi:

Tessitura del suolo

| Qual è la tessitura del suolo ? |  |
|---------------------------------|--|
| argilloso                       |  |
| sabbioso                        |  |
| misto                           |  |

Spuntate uno o più dei tre campi scegliendo in base alle descrizioni seguenti.

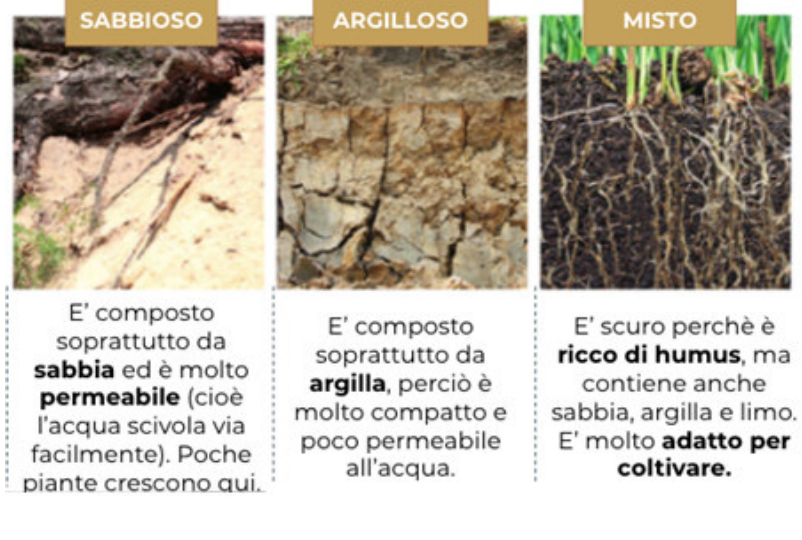

#### Scheletro del suolo

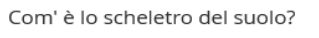

- assente (senza pietre, sassi, ciottoli)
- pochi ciottoli
- molti ciottoli
- solo ciottoli

Selezionate uno o più dei tre campi scegliendo in base alla descrizione seguente.

Lo scheletro è composto da un insieme abbastanza vasto di particelle grosse, tutte dal diametro superiore ai 2 mm. Tra queste troviamo la ghiaia (diametro, ø 2-64 mm; quella più piccola viene anche chiamata "ghiaietto"), i ciottoli (ø 64–256 mm), ma anche i blocchi di pietra (ø>256 mm).

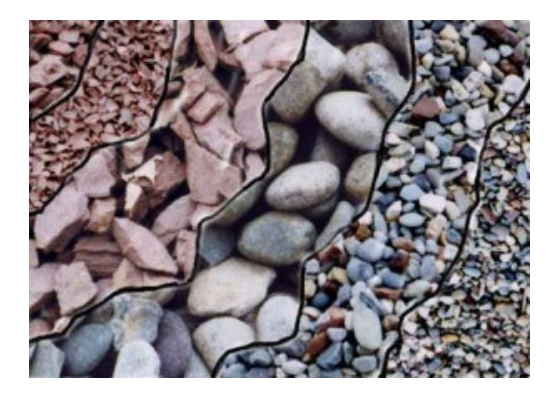

#### Esposizione, impatto antropico, vegetazione

| Qual è l'esposizione al sole?                                                                                               |
|----------------------------------------------------------------------------------------------------|
| senz'ombra                                                                                                    |
| poca ombreggiatura                                                                                                    |
| in ombra mezza giornata                                                                                                    |
| in ombra per la maggior parte del giorno                                                                                    |
| sempre in ombra                                                                                                    |
| Qual è l'impatto antropico?                                                                                                 |
| se vuoi approfondire il concetto di impatto antropico segui la lezione online (https://www.youtube.com/watch/v=LiMr4aUgw6U) |
| nessun impatto (suolo mai coltivato / usato)                                                                                |
| basso impatto (coltivato / usato in passato )                                                                               |
| medio impatto (coltivato recentemente)                                                                                      |
| pieno impatto (coltivato)                                                                                                   |
| Che vegetazione osservi nelle vicinanze? (sono possibili più opzioni)                                                       |
| alberi sempreverdi (pini, abeti ecc.)                                                                                       |
| alberi con foglie decidue (castagni, faggi, larici, quercie, ecc)                                                           |
| arbusti sempreverdi (pino mugo, alloro, rosmarino, ecc.)                                                                    |
| arbusti con foglie decidue (noccioli, roseti, ecc.)                                                                         |
| erba / pascolo                                                                                                    |
| coltivazione (mais, orzo, frumento, riso, ecc.)                                                                             |
| vegetazione acquatica                                                                                                    |

Anche per tutti questi campi autoesplicativi potete fare più scelte.

Se volete approfondire il concetto di impatto antropico seguite la lezione online all'indirizzo https://www.youtube.com/watch?v=LiMr4a0gw60

Per quanto riguarda l'ultima domanda relativa alla vegetazione riferitevi a un'area nelle vicinanze del punto di interramento della bustina con un raggio di circa 20 metri.

## Pendenza

| Se c'è pendenza, Qual è l'esposizione rispetto ai                                                          | punti cardinali Est (E), Suo                       | d (S), Ovest (O),      | Nord (N)?              |                        |            |
|----------------------------------------------------------------------------------------------------|----------------------------------------------------|------------------------|------------------------|------------------------|------------|
| nessuna pendenza                                                                                           |                                                    |                        |                        |                        |            |
| Est                                                                                                    |                                                    |                        |                        |                        |            |
| Sud-Est                                                                                                    |                                                    |                        |                        |                        |            |
| Sud                                                                                                    |                                                    |                        |                        |                        |            |
| Sud-Ovest                                                                                                  |                                                    |                        |                        |                        |            |
| Ovest                                                                                                    |                                                    |                        |                        |                        |            |
| Nord-Ovest                                                                                                 |                                                    |                        |                        |                        |            |
| Nord                                                                                                    |                                                    |                        |                        |                        |            |
| Nord-Est                                                                                                   |                                                    |                        |                        |                        |            |
| Grazie per il contributol e torna a visitarci per ag<br>https://kf.kobotoolbox.org/#/forms/a6fRbTMwV<br>OK | giornare le informazioni :<br>eHoLW3pnVsXVw/data/m | sulla bustinal S<br>ap | e sei interessato a ve | dere le segnalazioni v | ai al link |
|                                                                                                    | 🖋 Salva progetto                                   |                        | ✓ Invia                |                        |            |

L'ultimo campo da compilare è relativo alla pendenza del suolo in corrispondenza del punto di interramento. Indicare una scelta diversa da "nessuna pendenza" soltanto se la pendenza è rilevante, vale a dire se versando dell'acqua sul terreno questa scorre in una direzione preferenziale, quella appunto della direzione della pendenza da indicare. Per chi non avesse mai fatto parte di un gruppo di Scouts per saper riconoscere l'orientamento rispetto ai punti cardinali leggere la pagina wiki https://it.scoutwiki.org/Orientamento

ิด

Infine selezionate :

### ✓ OK

e inviate la segnalazione premendo il tasto "invia". Oppure potete salvare il progetto sul vostro cellulare e inviarlo successivamente.

#### N.B. Anche se il cellulare non ha campo premete comunque "invia".

Le informazioni create non si perdono, rimangono nella memoria del vostro cellulare e all'utilizzo successivo Soil\_mAPP vi chiederà se volete inviare i dati mostrandovi questo pannello di scelte:

| Trovati Record NON Salvati                                        |         |               |  |  |  |  |
|-------------------------------------------------------------------|---------|---------------|--|--|--|--|
| Enketo ha trovato record non salvati.Voui caricarli o eliminarli? |         |               |  |  |  |  |
|                                                                   | ELIMINA | CARICA RECORD |  |  |  |  |

Rispondete "CARICA RECORD", non c'è pericolo di generare duplicati, a meno di aver creato una segnalazione fake di prova nel qual caso scegliete "elimina".

# Segnalazioni di stato Successive alla prima

Se state aggiornando lo stato della bustina successivamente all'interramento alla domanda del primo screnshot dovete selezionare

### ✓ "sì, ho già inserito informazioni in precedenza e voglio aggiornare lo stato"

In questo caso compariranno altri campi da compilare come segue.

- ✓ E' obbligatorio specificare la data dell'aggiornamento.
- ✓ Selezionare l'intervallo di temperature più frequenti dall'ultimo aggiornamento
- ✓ Selezionare **quanto ha piovuto** in base ai quattro casi possibili.

E' **consigliabile effettuare più segnalazioni di stato periodicamente durante i 40 giorni** di interramento, mediamente ogni 5-7 giorni**, fino a un massimo di 5 aggiornamenti**.

| E' un aggiornamento sullo stato della bustina?                              |
|-----------------------------------------------------------------------------|
| no, è la prima volta che inserisco le informazioni                          |
| sì, ho già inserito informazioni in precedenza e voglio aggiornare lo stato |
|                                                                             |
| Indica la data dell'aggiornamento                                           |
| yyyy-mm-dd                                                                  |
|                                                                             |
| Qual è stata la temperatura media nel periodo dall'ultimo aggiornamento?    |
| intorno ai 0 °C                                                             |
| tra i 5 e i 15 °C                                                           |
| ☐ tra i 15 e i 25 °C                                                        |
| ☐ tra i 25 e i 35 °C                                                        |
| oltre i 35 °C                                                               |
| Ha piovuto dall'ultimo aggiornamento?                                       |
| mai                                                                         |
| poco (per meno di 1 giorno)                                                 |
| molto (per più giorni)                                                      |
| sempre                                                                      |
|                                                                             |
| Hai dissotterrato la bustina ?                                              |
| Sì                                                                          |
| no                                                                          |
|                                                                             |

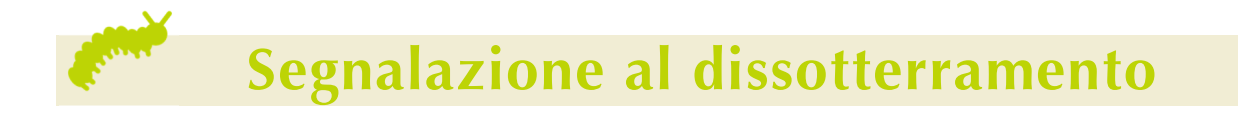

Se state aggiornando l'ultimo stato al dissotterramento della bustina dovete rispondere alla domanda "hai dissotterrato la bustina?"

✓ Sì

Comparirà un ultimo campo da compilare, **obbligatorio**, per documentare **l'aspetto della bustina dissotterrata**. Anche in questo caso è possibile selezionare più scelte.

Infine premete il tasto "invia".

| Hai dissotterrato la bustina ?               |                   |   |         | *    |
|----------------------------------------------|-------------------|---|---------|------|
| 🖌 sì                                         |                   |   |         |      |
| no                                           |                   |   |         |      |
| Come hai trovato la bustina quando l'hai dis | sotterrata ?      |   |         |      |
| secca e ricoperta di sola terra              |                   |   |         |      |
| secca e ricoperta di terra mista a i         | nsetti e/o radici |   |         |      |
| umido e ricoperta di sola terra              |                   |   |         |      |
| umido e ricoperta di terra e insetti         | e/o radici        |   |         |      |
| ammuffita e ricoperta di sola terra          |                   |   |         |      |
| ammuffita e ricoperta di terra e in          | setti e/o radici  |   |         |      |
|                                              |                   |   |         | <br> |
|                                              |                   |   |         |      |
|                                              |                   |   |         |      |
|                                              |                   |   |         |      |
|                                              | 🖋 Salva progetto  | 0 | ✓ Invia |      |

Oppure potete salvare il progetto sul vostro cellulare e inviarlo successivamente .

#### N.B. Anche se il cellulare non ha campo premete comunque "invia".

Le informazioni create non si perdono, rimangono nella memoria del vostro cellulare e all'utilizzo successivo Soil\_mAPP vi chiederà se volete inviare i dati mostrandovi questo pannello di scelte:

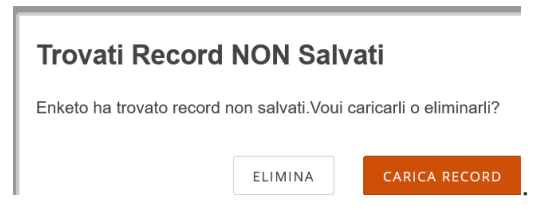

Rispondete "CARICA RECORD", non c'è pericolo di generare duplicati, a meno di aver creato una segnalazione fake di prova nel qual caso scegliete "elimina"